# Argo famiglia – gestione documenti

← → C ③ Non sicuro | portaleargo.it/argoweb/famiglia/common/login\_form2.jsp

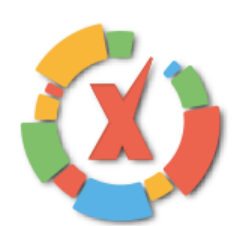

#### SCUOLANEXT

#### HAI BISOGNO DI AIUTO? Entra nel Portale Famiglia

Qualora non si riuscisse ad accedere al sistema è consigliabile provare a svuotare la cache del Browser. Se non hai ancora ricevuto il tuo nome utente e la password sei pregato di contattare gli uffici di segreteria della tua scuola.

#### Area riservata alle famiglie

Benvenuti nell'area di ScuolaNext riservata alle famiglie. Potrai visualizzare le informazioni relative ai voti, alle assenze, ai messaggi indirizzati alle famiglie e tanto altro.

Codice Scuola (per esempio xx12345) sc26295 Utente mariorossi Password (rispettare maiuscoli e minuscoli) ...... Password dimenticata? Codice Scuola (per esempio xx12345) Guida Entra

#### 1/6

• 🕁 \varTheta :

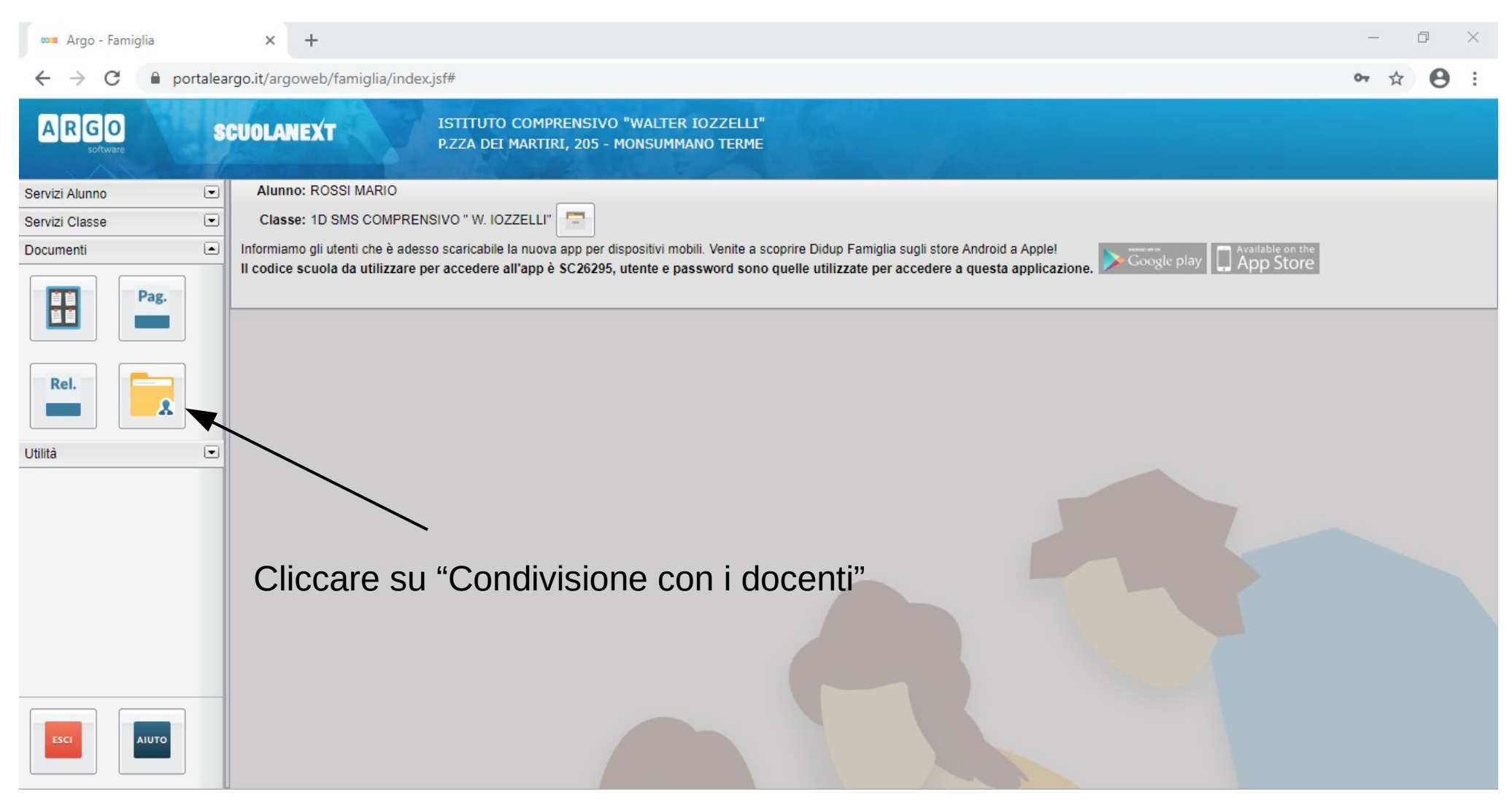

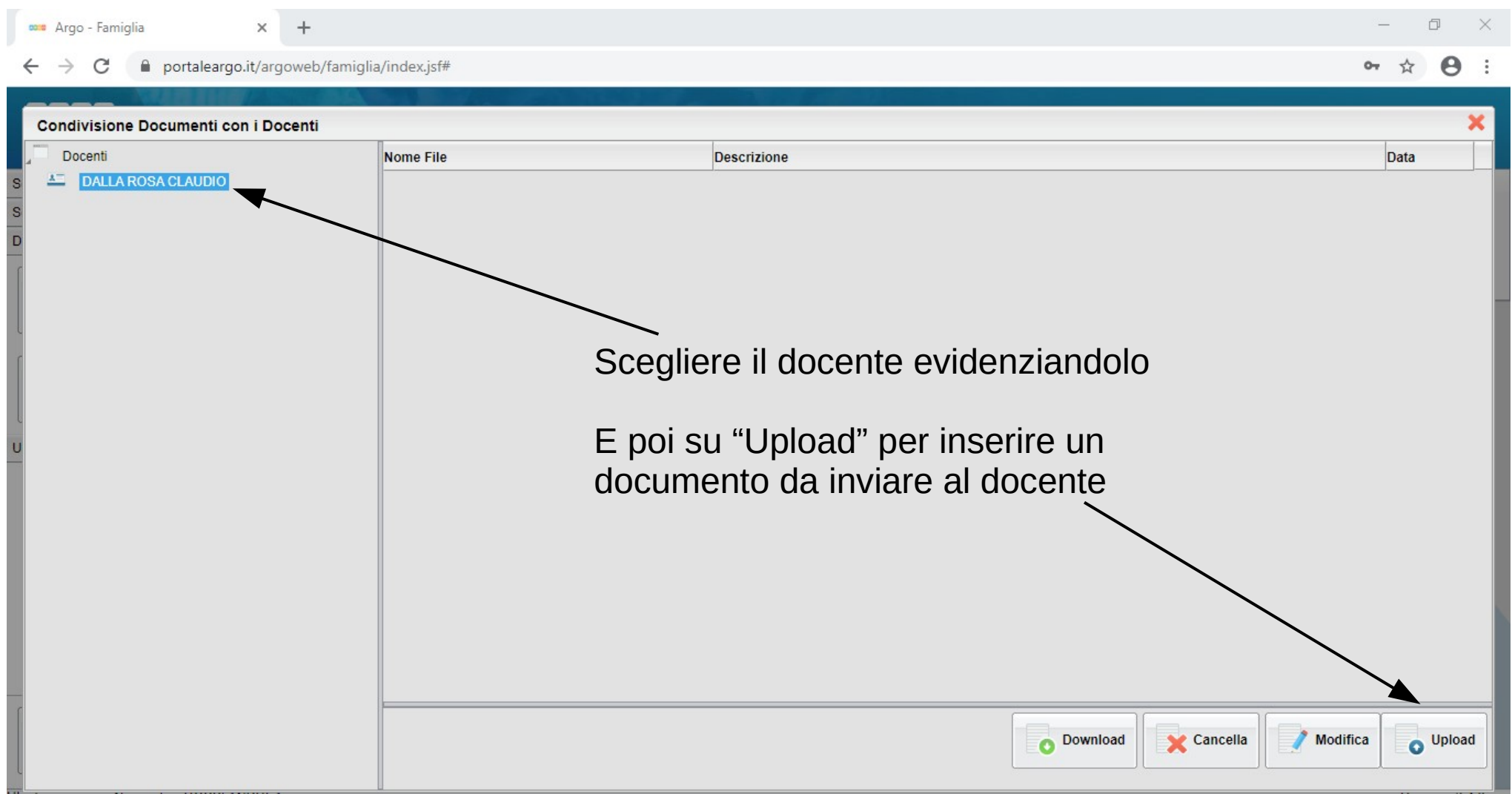

| 🚥 Argo - Famiglia 🗙 🕂                |                                                               |                                                                   |                      |            | _        | - 6  | p :    | × |
|--------------------------------------|---------------------------------------------------------------|-------------------------------------------------------------------|----------------------|------------|----------|------|--------|---|
| ← → C                                | iglia/index.jsf#                                              |                                                                   |                      |            | 0-7      | ☆    | θ      | : |
| Condivisione Desumenti con i Decenti |                                                               |                                                                   |                      |            |          |      | 2      |   |
| Docenti                              | Nome File                                                     | Descrizione                                                       |                      |            |          | Data |        |   |
|                                      | File File: Scegli file Nessun file selezionato Data: 09/03/20 |                                                                   |                      |            |          |      |        |   |
| u<br>u                               |                                                               | Cliccare su "Scegli file<br>selezionare il docume<br>dal computer | e" e<br>ento         |            |          |      |        |   |
|                                      | Carica come allegato al documento sele                        | Caratteri in:<br>ezionato                                         | nseriti (max 100): 0 |            |          |      |        |   |
|                                      |                                                               |                                                                   | Conferma             |            |          |      |        |   |
|                                      |                                                               |                                                                   | Download             | X Cancella | Modifica | 0    | Jpload |   |

I documenti possono essere immagini, file di testo, presentazioni, pdf

| 🚥 Argo - Famiglia 🗙 🕂                                             |                                               | – 0 ×           |
|-------------------------------------------------------------------|-----------------------------------------------|-----------------|
| $\leftarrow$ $\rightarrow$ C $\square$ portaleargo.it/argoweb/fan | niglia/index.jsf#                             | ⊶ ☆ 😝 :         |
|                                                                   |                                               |                 |
| Condivisione Documenti con i Docenti                              |                                               | ×               |
| Docenti                                                           | Nome File Descrizione                         | Data            |
| DALLA ROSA CLAUDIO                                                |                                               |                 |
|                                                                   |                                               |                 |
|                                                                   | File                                          |                 |
|                                                                   | File: Scegli file img_2_1.png                 |                 |
|                                                                   | Data: 09/03/2020 📧                            |                 |
|                                                                   | Descrizione: prova                            |                 |
|                                                                   |                                               |                 |
|                                                                   |                                               |                 |
|                                                                   | Cliccare su "Conferma"                        |                 |
|                                                                   |                                               |                 |
|                                                                   | Caratteri inseriti (max 100): 5               |                 |
|                                                                   | Carica come allegato al documento selezionato |                 |
|                                                                   |                                               |                 |
|                                                                   | Conferma                                      |                 |
|                                                                   |                                               |                 |
|                                                                   |                                               |                 |
|                                                                   | Download Cancella                             | Modifica Upload |
|                                                                   |                                               |                 |
|                                                                   |                                               |                 |

| 🚥 Argo - Famiglia 🗙 🕂                                                       |                                   |                                          |                     | — ť              | ) ×    |
|-----------------------------------------------------------------------------|-----------------------------------|------------------------------------------|---------------------|------------------|--------|
| $\leftrightarrow$ $\rightarrow$ C $\bullet$ portaleargo.it/argoweb/famiglia | /index.jsf#                       |                                          |                     | 0 <del>,</del> Å | Θ:     |
| COLOR DE COLOR                                                              |                                   |                                          |                     |                  |        |
| Condivisione Documenti con i Docenti                                        |                                   |                                          |                     |                  | ~      |
|                                                                             | Nome File                         | Descrizione                              |                     | Data             |        |
|                                                                             | □ ▲ img_2_1.png                   | prova                                    |                     | 09/03/2          | 020    |
|                                                                             | Immagine visua<br>(nome file, des | alizzata se tutto è a<br>crizione, data) | ndato a buon fine   |                  |        |
|                                                                             |                                   |                                          | O Download Cancella | lica o           | Jpload |